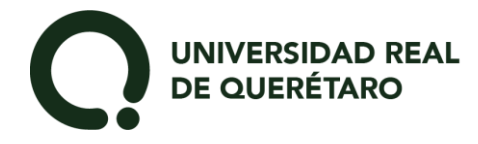

## ¡AHORA ACTIVATE CÓMO ALUMNO!

Solicita o escribe tu matrícula

https://urg.academic.lat/FormExternos/ActivarCuenta.aspx

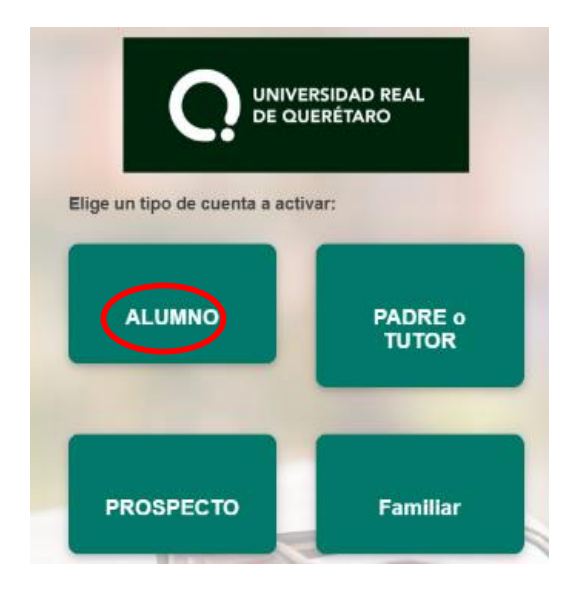

- 1. Selecciona ALUMNO
- 2. Escribe la matrícula
- 3. Acceder con la misma contraseña
  - 4. Da continuar e inicia sesión

www.urq.edu.mx

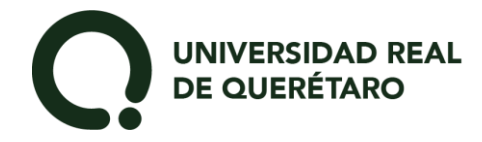

## Consulta tu recibo de pago en el menú PAGOS

| Q  |                                                                                                    | Ricardo Yahir |
|----|----------------------------------------------------------------------------------------------------|---------------|
|    | Bienvenid@ Ricardo Yahir                                                                                                    | Mi perfil     |
| •  |                                                                                                    | () Salir      |
| 細  | il Calificaciones                                                                                                    |               |
| 50 | Actualmente presentas un saldo vencido de \$2,000.00 en el periodo seleccionado.<br>Es incentante que acutes a cuestra descriptorente administrativo para preste al carcinete y acturar lu situación |               |
| Ö  |                                                                                                    |               |
| ⊜  | S Auiene                                                                                                    | T             |
| ø  |                                                                                                    |               |
| Ø  |                                                                                                    |               |
| C  |                                                                                                    |               |
| ≋  |                                                                                                    |               |
| \$ |                                                                                                    |               |

## Descarga tu recibo de pago

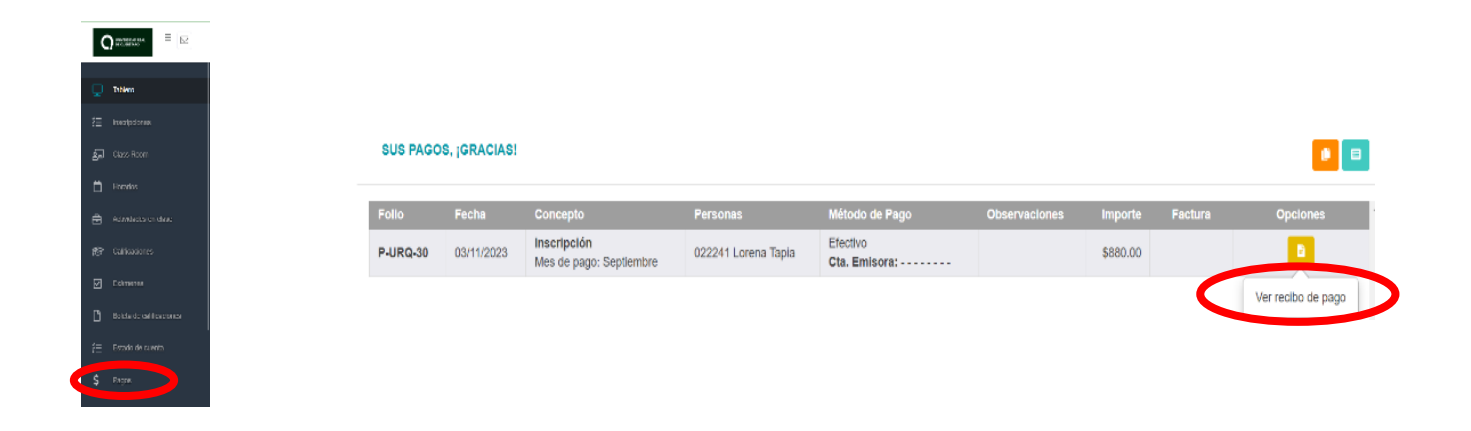

## **BIENVENID@ A LA REAL DE QUERÉTARO**

www.urq.edu.mx